# YCR9910S 三通道直流电阻测试仪 使用说明书

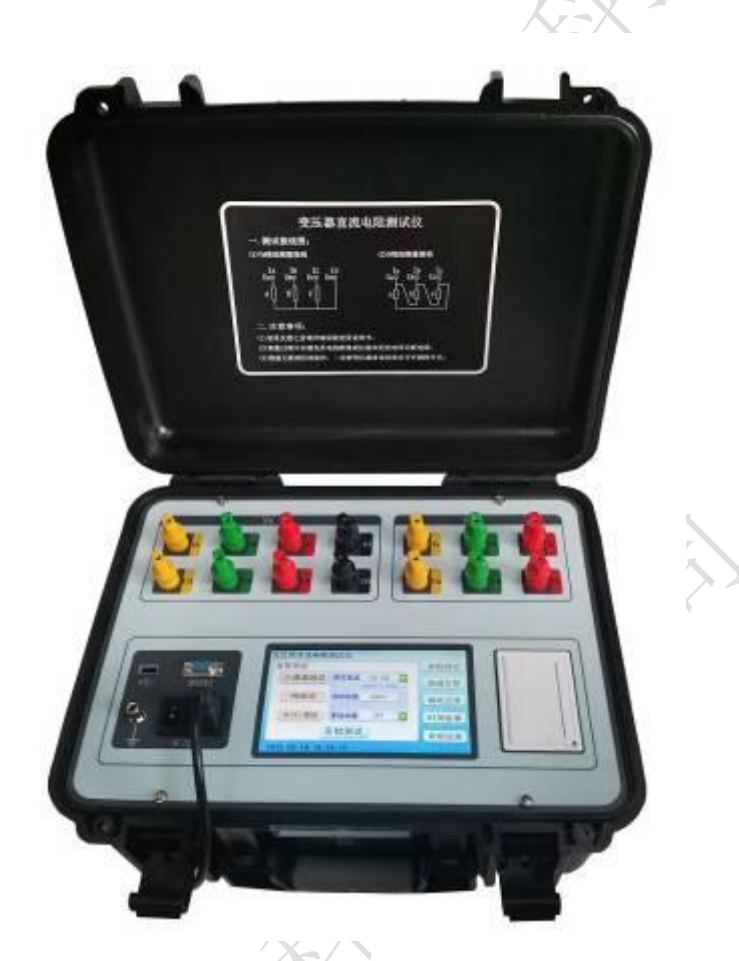

保定源创电力科技有限公司

|            |         | 目      | 录     |     |
|------------|---------|--------|-------|-----|
| <b>一</b> 、 | 概述      | •••••• |       | 2   |
| <u> </u>   | 安全措施    | •••••• | ••••• | 2   |
| 三、         | 性能特点    |        | ••••• |     |
| 四、         | 技术指标    |        |       | 3   |
| 五、         | 系统介绍    |        |       | / 4 |
| 六、         | 测试与接线方法 |        |       | 5   |
| 七、         | 仪器操作方法  |        | )     | 5   |
| 八、         | 注意事项    |        | ••••• | 19  |
| 九、         | 仪器成套性   |        | ••••• | 19  |
| +、         | 售后服务    |        |       | 19  |

使用本仪器前,请仔细阅读操作手册,保证安全是用户的责任

本手册版本号: 20220506

本手册如有改动,恕不另行通知 HAR HAR

#### 一、概述

变压器的直流电阻是变压器制造中半成品、成品出厂试验、安装、交接试验及电力部门预防性试验的必测项目,能有效发现变压器线圈的选材、焊接、连接部位松动、缺股、断线等制造缺陷和运行后存在的隐患。为满足变压器直流电阻快速测量的需要,我公司研制了集三相同测试、助磁功能、消磁功能于一体的YCR9910S 三通道直流电阻测试仪。该仪器是实现了三相同时加电,独立电流采样、电压采样,同时测量并显示三相电阻值和三相不平衡率的功能,大大缩短了变压器直流电阻的测试时间,解决了电力变压器各分接绕组直流电阻测试耗时长的问题。

### 二、安全措施

- 1、使用本仪器前一定要认真阅读本手册。
- 2、仪器的操作者应具备一般电气设备或仪器的使用常识。
- 3、本仪器户内外均可使用,但应避开雨淋、腐蚀气体、尘埃过浓、高温、阳光直射 等场所使用。
- 4、本产品属于精密仪器,应避免剧烈振动。
- 5、对仪器的维修、护理和调整应由专业人员进行。
- 6、测试完毕后一定要等放电报警声停止后再关闭电源,拆除测试线。
- 7、测量无载调压变压器,一定要等放电指示报警音停止后,切换档位。
- 8、在测试过程中,禁止移动测试夹和供电线路。

## 三、性能特点

- 本仪器可根据被测试品选择相应的输出电流值进行测试,主要适应于测量变压器、 互感器等感性电阻。
- 2、对于五柱铁心和低压绕组为三角形连接的大型变压器,仪器可采用高低压串激磁的方法进行测试,仪器内部自动连结绕组的助磁回路,可快速准确测试低压绕组的直流电阻。
- 本仪器设有三通道测试功能,以应对星型接法绕组一次接线完成三相直阻测量, 自动计算三相不平衡率,极大节省测量时间提高工作效率。也可以采用逐相测试

功能,针对YN、D(Y)连接方式的变压器进行逐相测试直至测试完成。

- 4、根据被测试品绕组材质可设置仪器内部绕组材料,选择铜或铝,用于区分不同材 质的折算温度系数。
- 5、仪器内设有变压器 YN 绕组中性点引出线电阻的检测功能,可让三通道测试数据更接近单相测试值。
- 6、具有完善的保护电路及音响放电报警,放电指示清晰,减少误操作。
- 7、仪器采用7寸彩色触摸屏,界面显示清晰美观,并可实时显示测试数据。
- 8、仪器可选配中文、英文两版操作界面,可根据客户要求配置。
- 9、具有 RS232 通讯接口, 配合上位机操控软件, 可将测试数据传输到后台。
- 10、 具有 USB 接口,可以将测试数据转存到 U 盘。
- 11、 本仪器内置日历时钟、可存储、调阅、打印100组测试数据功能。
- 12、 参数设置更加完善,可以设置变压器的测试绕组、分接位置、测试相别、试品 温度、折算温度等。
- 13、 本仪器采用工业塑壳机箱,便于携带,提高使用寿命。

## 四、技术指标

1、输出电流: 三相测试: 5A+5A; 1A+1A; 200mA+200mA; 20mA+20mA;

单相测试: 10A; 5A; 1A; 200mA; 20mA;

2、量程范围: 三相测试: 5A+5A: 2mΩ~1.2Ω;

1A+1A:  $10m\Omega \sim 6\Omega$ ;

200mA+200mA: 100mΩ~30Ω;

 $20mA+20mA: 10\Omega \sim 200\Omega;$ 

单相测试: 10A: 1mΩ~2Ω;

5A:  $2m\Omega \sim 4\Omega$ ;

1A:  $10m\Omega \sim 20\Omega$ ;

200mA:  $100m\Omega \sim 100\Omega$ ;

20mA: 10Ω~20KΩ;

3、精确度: ±(0.2%+2个字);

- 4、最小分辨率: 0.1μΩ;
- 5、工作温度: -10~40℃;
- 6、环境湿度: ≤80%RH, 无结露;
- 7、工作电源: AC220V±10%, 50Hz±1Hz;
- 8、仪器体积:长 428mm\*宽 350mm\*高 230mm;
- 9、仪器净重: 10.8kg;

## 五、系统介绍

仪器面板见图一:

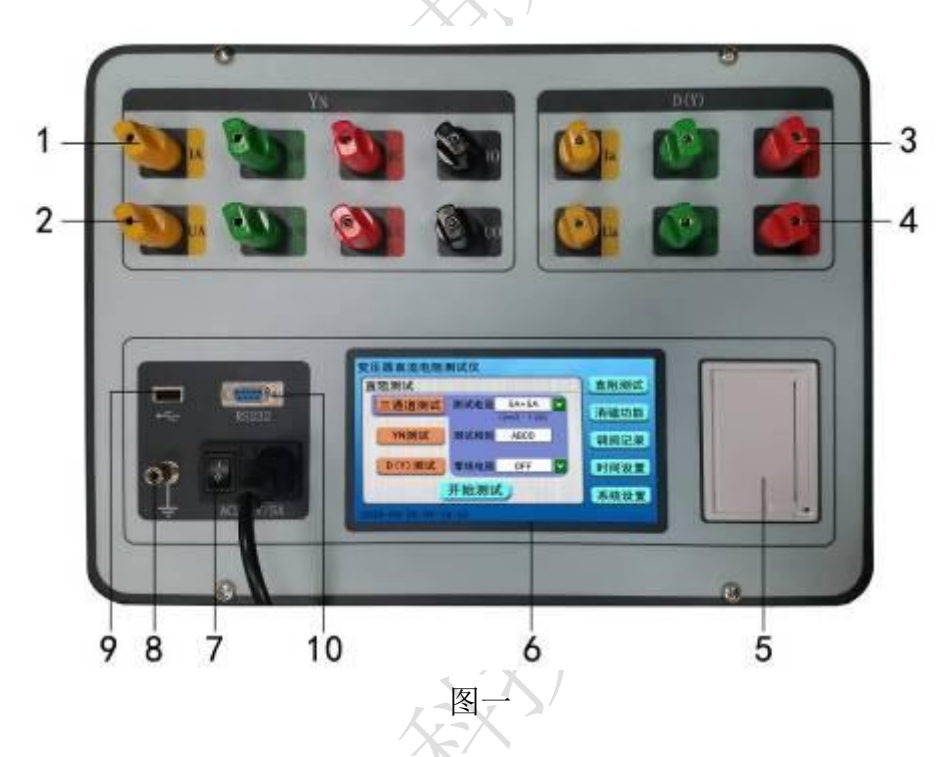

- 1、IA、IB、IC、IO 端子: YN 绕组测量用电流输入、输出端子。
- 2、VA、VB、VC、VO 端子: YN 绕组测量用电压输入端子。
- 3、Ia、Ib、Ic 端子: D 或 Y 绕组测量用电流输入、输出端子。
- 4、Va、Vb、Vc 端子: D 或 Y 绕组测量用电压输出端子。
- 5、打印机:打印测试电阻值结果及其他辅助等信息。
- 6、显示器:7 寸彩色触摸液晶显示屏,显示操作菜单、测试参数和数据记录。
- 7、电源开关、插座:包括整机电源开关与整机 220V 交流电源插座。
- 8、接地柱:为整机外壳接地用,属保护地。
- 9、USB 接口: 仪器与 U 盘的接口用以导出内存测试数据。

10、 RS232 通讯接口: 仪器与上位机的通讯接口。

# 六、测试与接线方法

1. 测试接线:把被测试品通过专用测试线与本机的测试接线柱连接,连接牢固,同时把 地线接好。接线钳分别夹在测试试品的线圈电阻两端。将本机附带电源线连接至交流电 源输入口,打开电源开关液晶被点亮。

2. 对于两绕组变压器测试接线分类如下:一次性将仪器的 Yn 绕组四个测试钳黄、绿、 红、黑分别接到变压器星接一侧的 A、B、C、O 套管上,然后仪器的 D(Y)绕组三个测 试钳黄、绿、红分别接到变压器角接一侧的 a、b、c 套管上,即完成测量接线,如下图 所示:

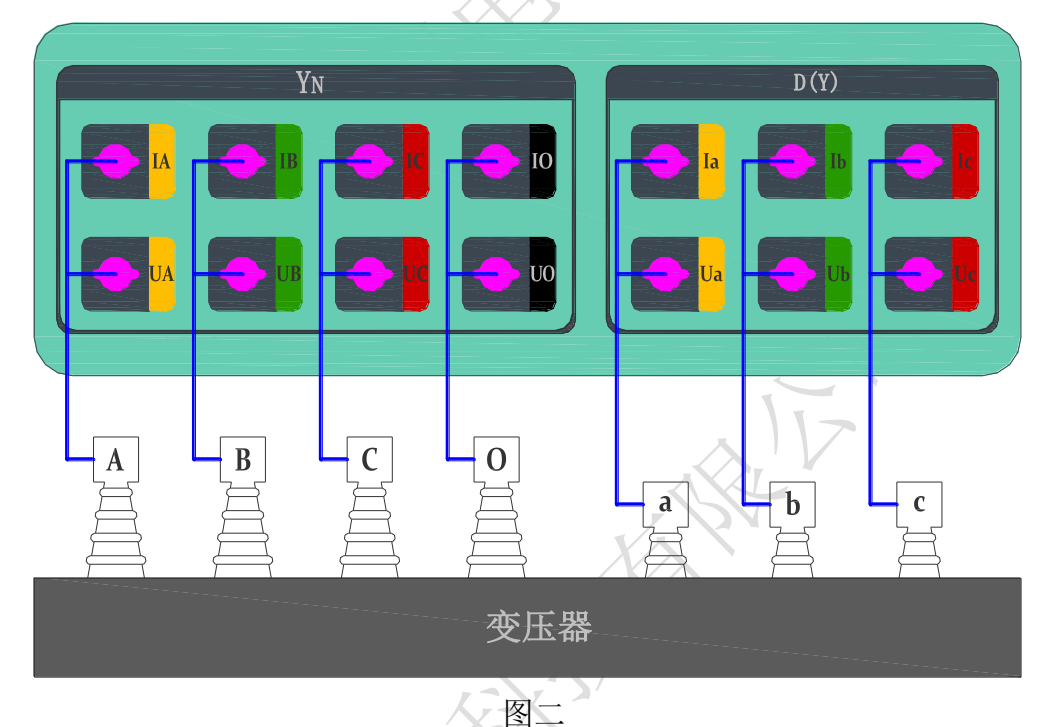

3. **对于三绕组变压器测试接线:** 高低压绕组测试完成后,将高压侧的测试钳倒接到中压 侧测试即可。

七、仪器操作方法

1. 开机界面

首先将仪器接好测试线及电源线后,打开电源开关,液晶显示开机界面稍后进入主 菜单显示界面,如下图所示:

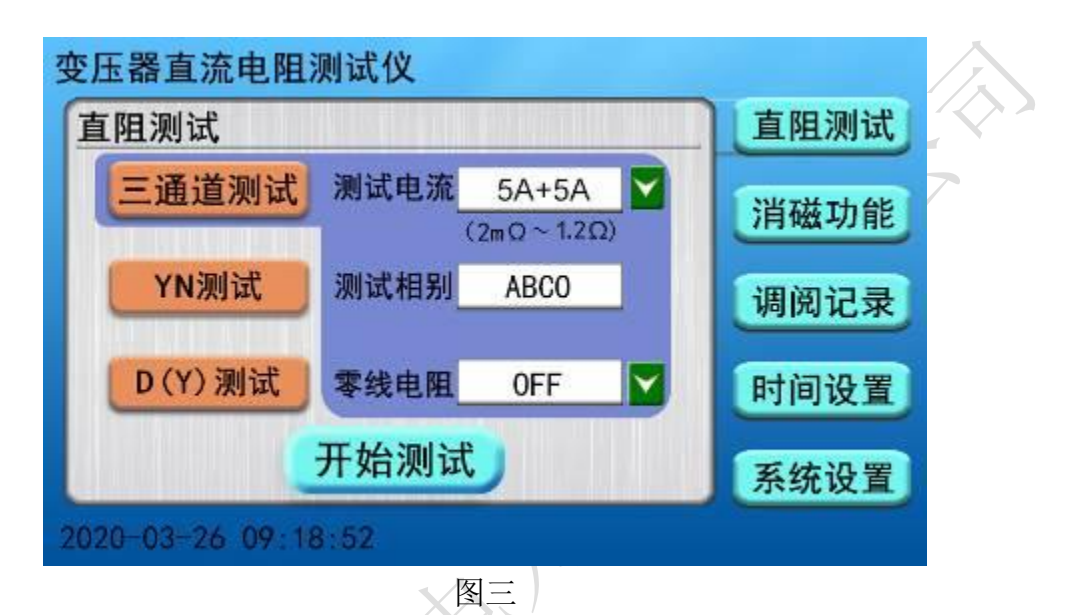

仪器自动转到主菜单界面,界面右侧分别显示"**直阻测试"、"消磁功能"、"调阅记录"、** "时间设置"、"系统设置"五项菜单,点击任意菜单界面左侧显示对应菜单中的内容参 数(主界面默认选择"直阻测试"项中"三通道测试"菜单),可根据仪器的实际接线情 况,选择液晶屏中的对应选项进行操作。

2. 直阻测试

2.1. 三通道测试: 仪器默认选择直阻测试界面中三通道测试菜单, 界面中有测试电流、测试相别、零线电阻三组菜单选项, 根据被测试品选择对应的测试电流档位, 点击测试电流选项后 ☑ 按钮可以更换测试电流, 选择零线电阻选项后 ☑ 按钮可启用或停止测试 YN 绕组中性点引出线电阻值(仪器默认选择 OFF 状态, 若选择 ON 时, 仪器先测试 AO 相再三通道测试, 此时测试数据更接近单相测试值), 然后点击开始测试菜单, 仪器进入三通道内部界面, 首先显示三相的测试电流值, 如下图所示:

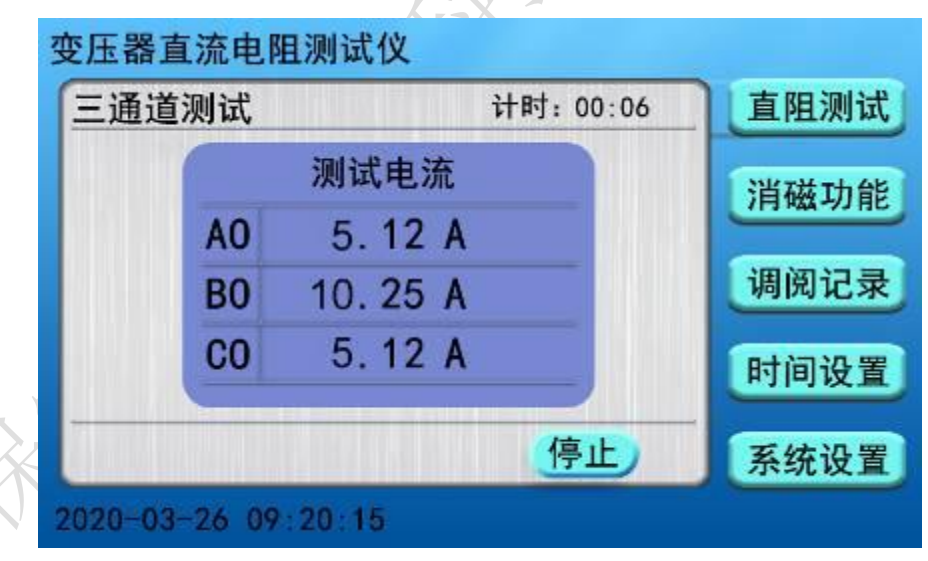

图四

然后待测试电流稳定后几秒钟, 仪器界面显示三相电阻值及三相电阻的不平衡率; 并且 同时显示设定温度的折算电阻值, 如下图所示:

| 通i | 道测试 电             | l流:5A+5A i | 计时:00:16      | 直阻测        |
|----|-------------------|------------|---------------|------------|
|    | 测试电阻              | 折算电阻       | 分培位署          | 214 714 74 |
| AO | 56.18 mΩ          | 68. 29 mΩ  | 05            | 月幽り        |
| B0 | 55. <b>9</b> 0 mΩ | 67.96 mΩ   |               | 调阅记        |
| CO | 55.80 mΩ          | 67.83 mΩ   | 试品温度<br>25 °C | n+22120    |
| 最大 | 大不平衡率:(           | ). 68%     |               | 时间级        |
| C  | 保存                | 打印         | 停止            | 系统设        |

图五

在测试过程中,可根据现场实际情况点击修改**分接位置**和**试品温度**参数值,例如点击"分 接位置"提示框,界面显示数字键盘提示框,输入对应分接号然后点击 0K 键进行写入, 点击 ESC 键返回到测试界面,如下图所示:

| 变压器直流电阻测        | 则试仪  | L    |             |        |         |             |
|-----------------|------|------|-------------|--------|---------|-------------|
| 三通道测试           | 电流:  | 5A+5 | A it        | 时:0    | 9:12    | 直阻测试        |
| 测试电阻            | 05   |      |             |        | 7 🗑     | 治磁功能        |
| A0 56.18 m      |      | R    | 6           | Esc    |         | H WAR AN AL |
| B0 55.90 m      |      | Ê    | -           |        | 1.00    | 调阅记录        |
| CO 55.80 m      | 4    | 5    | 6           | ОК     | i度<br>C | 时间仍要        |
| 最大不平衡率:         | 1    | 2    | 3           | ←      |         | 时间设直        |
| 保存              | 0    |      | <b>4</b> D  | )elete |         | 系统设置        |
| 2020-03-26 09:2 | 2:00 |      |             |        |         |             |
| 2020-03-26 09:2 | 2:00 | Ŀ    | <b>Sa</b> Ľ | Jelete | _       | 杀统设直        |

图六

测试完成后需要存储当前数据,按仪器液晶屏上的**保存**按钮,界面出现"**正在保存**, 请稍后…"提示框,表示仪器正在保存测试数据,稍后几秒钟,界面出现"保存完成" 提示框,表示测试数据保存完成。如下图所示:

KITTER

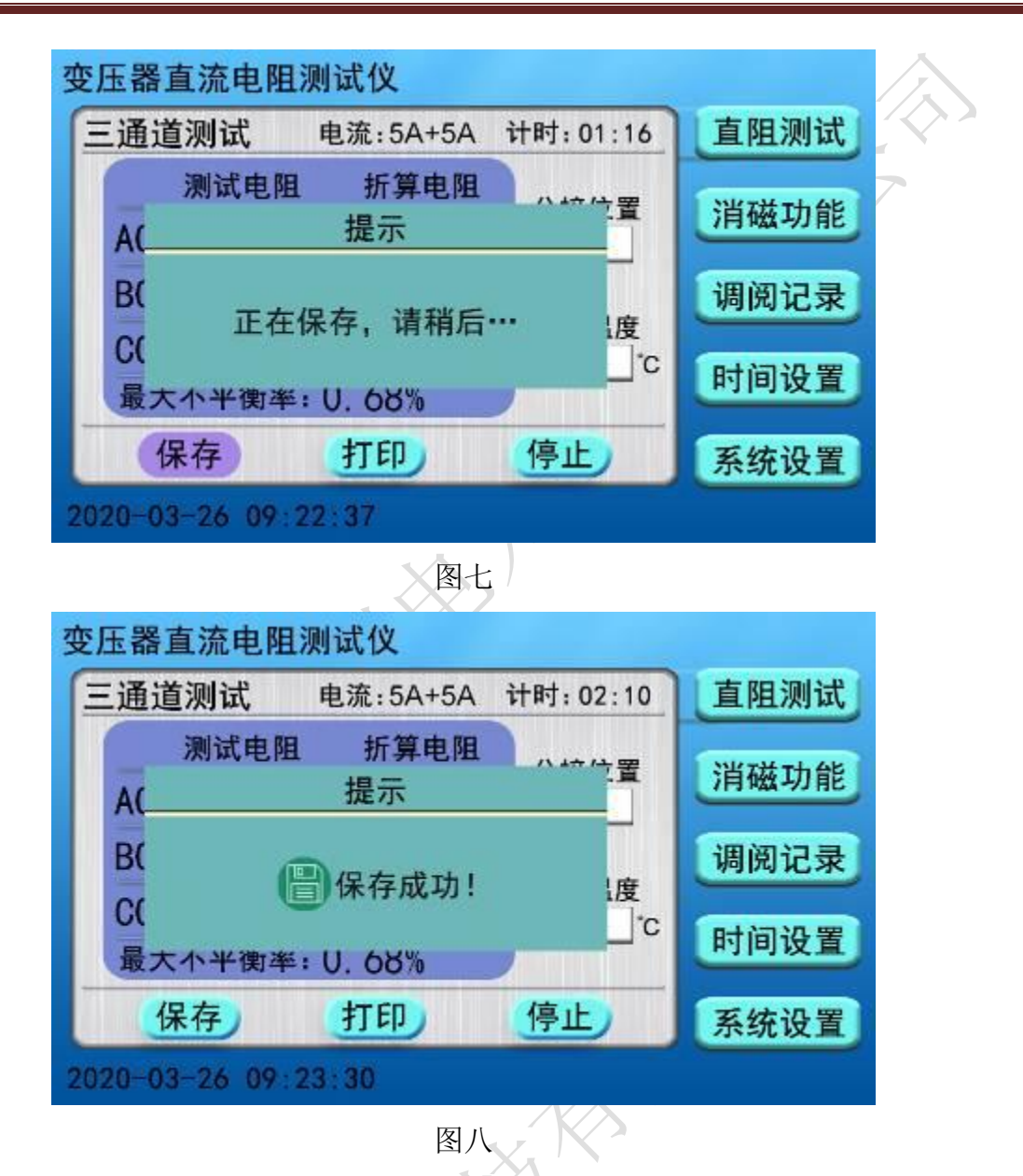

测试完成后需要打印当前数据,按仪器液晶屏上的**打印**按钮,界面出现"**正在打印**, **请稍后**…"提示框,仪器开始打印试验数据,待打印完成后界面出现"打印完成"提示 框。如下图所示:

8

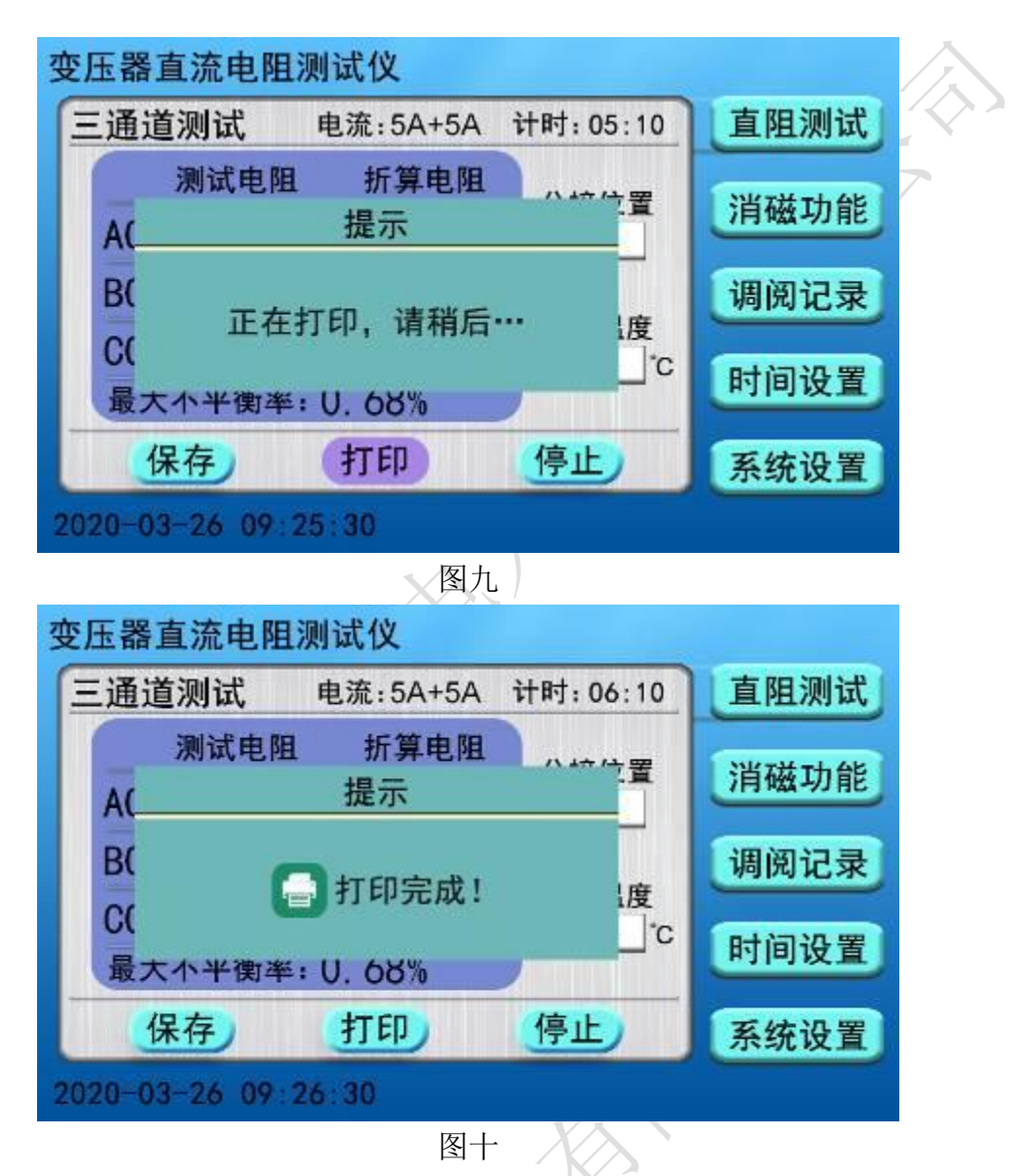

测试完毕后,按**停止**按钮,仪器测试电流断开同时放电,液晶显示界面显示"**正在** 放电,请勿拆线"提示框,同时有音响报警。如下图所示:

| 三通道 | <b>≦测试</b>     | 电流:5A+5A | 计时:09:12    | 直阻测        |
|-----|----------------|----------|-------------|------------|
|     | 测试电阻           | 折算电阻     | 八十位里        | 214 7 14 7 |
| A(  |                | 提示       |             | 月做人        |
| BC  | <b>T t t t</b> |          |             | 调阅订        |
| C   | 正任放            | 电, 項勿 拆到 | 发! [度<br>"C |            |
| 最大  | 小半衡率:          | U. 68%   |             | 町町町        |
| 1   | 呆存)            | 打印       | 停止          | 系统证        |

图十一

放电完毕,液晶自动返回到仪器的主界面。

2.2. YN 测试: 在主界面中选择 YN 测试菜单, 点击电流选项后 ☑ 按钮可以更换测试电流, 点击相别选项后 ☑ 按钮可以更换测试相别, 根据被测试品选择对应的测试电流档位及相别, 然后点击开始测试菜单, 例如: 测试电流选择 10A, 测试相别 BO 相, 如下图所示:

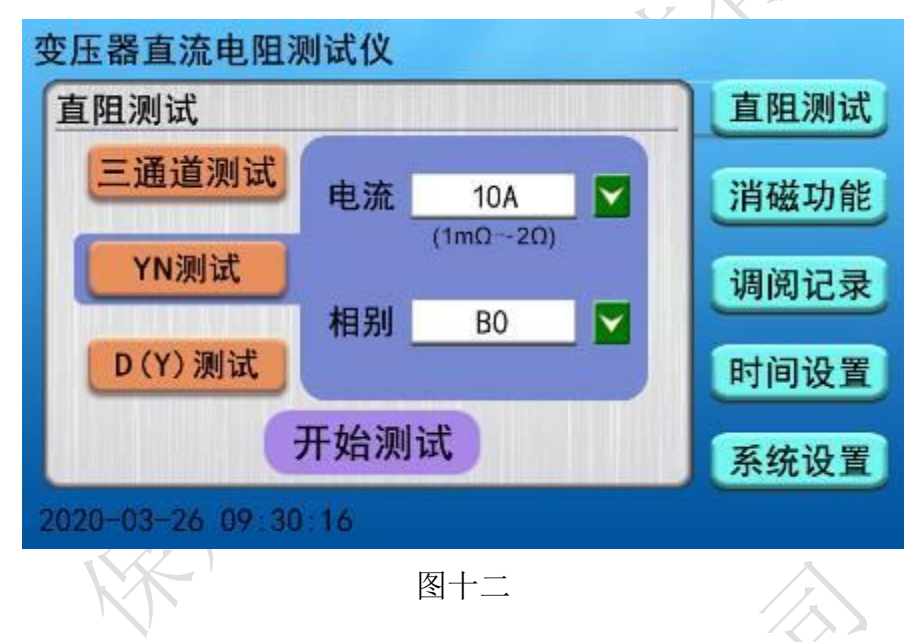

仪器进入 YN 测试内部界面,液晶屏显示仪器当前测试相别并开始计时,等待测试 电流稳定过程中可以修改分接位置,试品温度等参数(操作步骤和三通道测试时一致), 如下图所示:

| YN 测试 | 相别:B0  | ŕ  | 十时:00:07       | 直阻测i |
|-------|--------|----|----------------|------|
| 测试电流  | 10. 25 | A  | 分接位置<br>03     | 消磁功能 |
| 测试电阻  |        | Ω  | "日泪 府          | 调阅记录 |
| 折算电阻  |        | Ω  | □ <u>25</u> °C | 时间设  |
| 换相    | 保存     | 打印 | 停止             | 系统设置 |

图十三

稍后几秒钟,仪器显示测试电阻值并自动计算固定温度下的折算电阻值,方便现场记录

测试数据,待测试稳定后可记录测试数据选择**换相**按钮,仪器显示"**正在放电,请勿拆** 线"提示框,如下图所示:

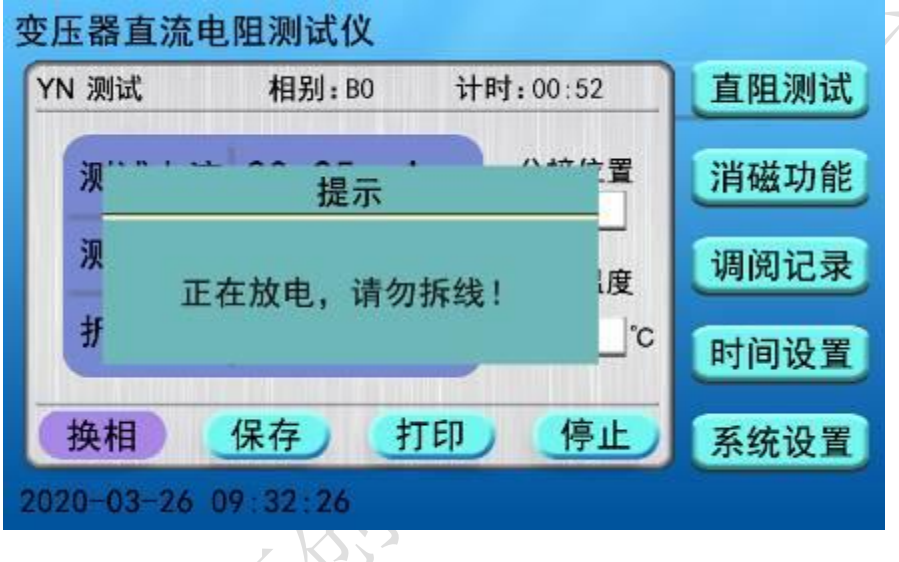

图十四

界面中测试相别自动切换到 CO 相, 仪器重新开始计时,显示实际的测试电流值,待电流值稳定后,仪器显示测试电阻值和设定温度的折算电阻值,如下图所示:

| 医压器直流电 | 阻测试仪     |            |      |
|--------|----------|------------|------|
| YN 测试  | 相别:CO i  | 计时:00:12   | 直阻测试 |
| 测试电流   | 10. 25 A | 分接位置<br>03 | 消磁功能 |
| 测试电阻   | 55.90mΩ  |            | 调阅记录 |
| 折算电阻   | 67.83mΩ  | 低品温度<br>℃  | 时间设置 |
| 换相     | 保存 打印    | 停止         | 系统设置 |

图十五

此时再次点击**换相**按钮, 仪器同样显示"**正在放电,请勿拆线**"提示框停止测试当前相, 然后自动切换到下一相别进行测试, 如下图所示:

| YN 测试       | 相别: AO  | 计时 | 时:00:02              | 直阻测试 | $\sim$ |
|-------------|---------|----|----------------------|------|--------|
| 测试电流        | 10. 25  | A  | 分接位置<br>03           | 消磁功能 | 7      |
| 测试电阻        |         | 0  |                      | 调阅记录 |        |
| 折算电阻        | 4-11    |    | <u>风</u> п/温度<br>25℃ | 时间设置 |        |
| 换相          | 保存      | 打印 | 停止                   | 系统设置 |        |
| 020-03-26 0 | 9:32:46 |    |                      |      |        |

此时仪器正在测试 AO 相电阻值, 稍后界面依次显示逐相测试 BO、CO、AO 三相测试电阻 值、折算电阻值及三相不平衡率如下图:

| /N 测词 | 式 相另     | 川: AO 计即 | <b>†:</b> 00:12 | 直阻测试     |
|-------|----------|----------|-----------------|----------|
|       | 测试电阻     | 折算电阻     | 公培位署            | 21478754 |
| AO    | 56. 12mΩ | 68.09mΩ  | 03              | 月幽切雨     |
| B0    | 55.82mΩ  | 67.73mΩ  |                 | 调阅记录     |
| CO    | 55.90mΩ  | 67.83mΩ  | 试品温度<br>25 ℃    |          |
| 最大    | 、不平衡率:(  | ). 53%   |                 | 时间设置     |
| 1     | 呆存       | 打印       | 停止              | 系统设置     |

图十七

保存按钮可保存测试数据,打印按钮可打印当前测试数据,按停止按钮仪器停止测试并 提示"正在放电,请勿拆线",待仪器放电完毕后液晶返回到主界面(操作步骤和三通道 测试时一致)。

2.3.D(Y)测试:在主界面中选择 D(Y)测试菜单,点击电流选项后 ☑ 按钮可以更换测试 电流,点击相别选项后 ☑ 按钮可以更换测试相别,点击助磁选项后 ☑ 按钮可选择启动 或停止助磁功能,根据被测试品选择对应的测试电流档位及相别,然后点击**开始测试**菜 单启动测试。例如:测试电流选择 10A 档,测试相别 ab 相,停止助磁功能,点击**开始**  测试按钮,如下图所示:

| 阻测试    |      |                 | 直阻测试 |
|--------|------|-----------------|------|
| 三通道测试  | 电流   | 10A<br>(1mΩ~2Ω) | 消磁功能 |
| YN测试   | 相别   | ab              | 调阅记录 |
| D(Y)测试 | 助磁   | OFF             | 时间设置 |
|        | 开始测试 | 式               | 系统设置 |

图十八

仪器进入 D(Y)测试内部界面,液晶屏显示仪器当前测试相别并开始计时,等待测试 电流稳定过程中可以修改分接位置,试品温度等参数(操作步骤和 YN 测试时一致),如 下图所示:

| 医压器直流电<br>D(V)测试 | 阻测试仪<br>相别:ab | 计时   | 00:05                  | 卓阳测试    |
|------------------|---------------|------|------------------------|---------|
| D(I)/Ajut        | 14753.00      | 11-1 |                        | (HIIW)# |
| 测试电流             | 10. 15        | A    | 分接位置<br>02             | 消磁功能    |
| 测试电阻             | 1             | Ω    |                        | 调阅记录    |
| 折算电阻             | ļ             | Ω    | 式 m / <u>□</u> / 25 °C | 时间设置    |
| <u> 換相</u>       | 保存            | 打印   | 停止                     | 系统设置    |
| 020-03-26 09     | : 33 : 21     |      |                        |         |
|                  | XXY           |      |                        |         |

图十九

稍后几秒钟,仪器显示测试电阻值并自动计算固定温度下的折算电阻值,如下图所示:

| D(Y)测试 | 相别:ab   | 计时:00:25   | 直阻测试 |   |
|--------|---------|------------|------|---|
| 测试电流   | 10.15 A | 分接位置<br>02 | 消磁功能 | 7 |
| 测试电阻   | 9.937mΩ |            | 调阅记录 |   |
| 折算电阻   | 12.17mΩ | 式品温度<br>℃  | 时间设置 |   |
| 换相     | 保存 打印   | 「停止」       | 系统设置 |   |

图二十

待当前测试相操作完后,操作"换相、保存、打印、停止"选项的操作步骤同 YN 测试 一致, 三相测试完成界面自动汇总出 DY 测试的测试电阻、折算电阻及三相不平衡率, 如下图所示:

| D (Y) 洌 | 则试 相别        | 川:ca 计即 | 时:00:25      | 直阻测试      |
|---------|--------------|---------|--------------|-----------|
|         | 测试电阻         | 折算电阻    | 分接位署         | 光花井台      |
| AB      | 9.937mΩ      | 12.17mΩ | 02           | 月城功用      |
| BC      | 10.09mΩ      | 12.35mΩ |              | 调阅记录      |
| CA      | 10.20mΩ      | 12.48mΩ | 试品温度<br>25 ℃ | n+12220.5 |
| 最大      | 、不平衡率: 2     | 2. 56%  |              | 时间设置      |
| (1      | 呆存 (         | 打印      | 停止           | 系统设置      |
| 020-03  | 3-26 09:36:2 | 0       |              |           |

按下停止按钮后仪器开始放电,待放电完成仪器自动返回到主界面。

注意:测试有载调压变压器或其它感性负载时,请一定要等到放电报警音结束后, 再重新接线进行下次测量,或关断电源拆下测试线!

# 2. 消磁功能

在主界面中选择**消磁功能**菜单,界面切换到消磁功能内部界面,根据实际接线情况, 点击消磁相别后的 ☑ 按钮进行选择,然后点击**开始消磁**菜单,启动继电器开始消磁,

# 如下图所示: 文 正器 直流 电 阻 测试 () 消磁功能 「消磁相别」 A0 「 」 」 一」「消磁功能 一」「一」」」」 一」「一」」」」 一」「一」」」」 一」「一」」」」 一」「一」」」」

图二十二

启动消磁功能后,液晶屏中消磁进度条时刻显示消磁完成度,如下图所示:

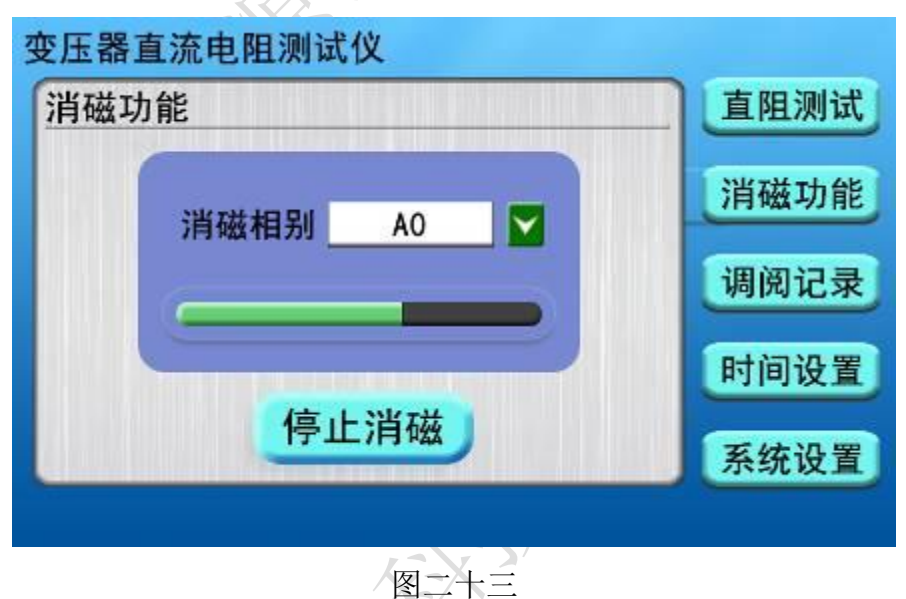

消磁过程中可点击**停止消磁**按钮,界面显示"**正在放电,请勿拆线**"提示框,进而停止 消磁,如下图所示:

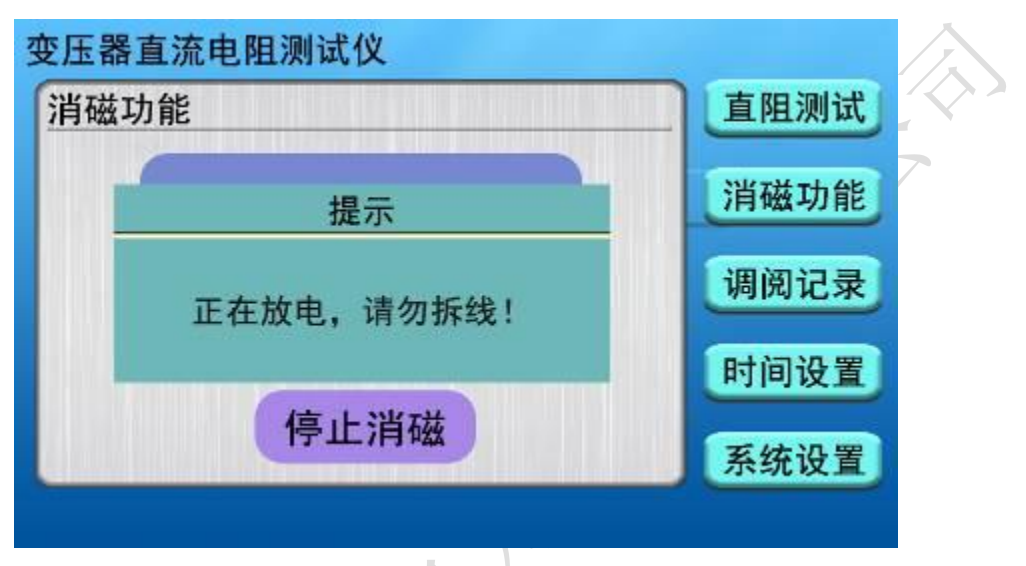

图二十四

消磁完成进度条完全变为绿色,界面中显示"**消磁完成**"提示框,如下图所示:

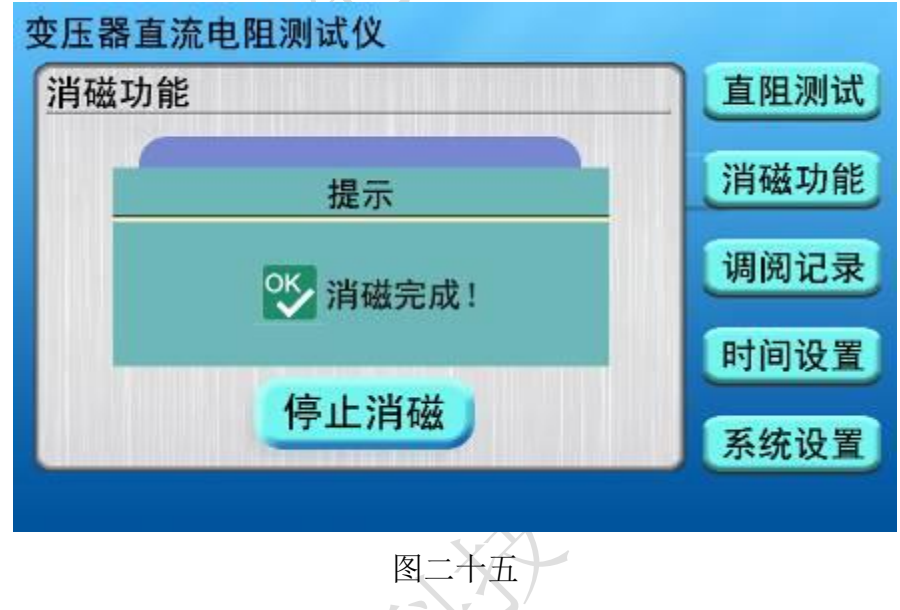

# 3. 调阅记录

KERE

在主界面中选择**调阅记录**菜单,界面切换到调阅记录内部界面,查看、打印、导出、 删除、清除仪器中保存的测试记录,如下图所示:

| 调阅 | 记录                                           |          | 第 6条,共   | 19条 | 直阻测试          |   |
|----|----------------------------------------------|----------|----------|-----|---------------|---|
| 3  | 分接位置:02 测量温度:25℃<br>测试时间:2020-03-20 10:08:26 |          |          |     | 消磁功能          | 7 |
|    | 测试相                                          | 测试电阻     | 折算电阻     |     | 113 Mar 75 HD |   |
|    | A0 5.0                                       | 5.075 mO | 6.170 mΩ | 0   | 调阅记录          |   |
|    | 最大不平                                         | 衡率:      |          |     | 时间设置          |   |
| 册  | 除                                            | 打印)      | 导出)   清  | 除   | 系统设置          | 8 |

图二十六

- 删除:选择删除按钮,仪器删除当前测试记录,然后界面中显示"删除成功!"提示框。
- **打印:**选择**打印**按钮,界面中显示"**正在打印,请稍后…**"提示框,然后仪器开始打印 当前测试记录,待打印完成后界面提示打印完成。
- 导出:选择导出按钮,若仪器未插入U盘,界面中显示"请插入U盘"提示框;
  选择导出按钮,若仪器已插入U盘,界面中显示"正在导出,请稍后…"提示框,
  待测试记录导出完成,界面提示导出成功。
- **清除:**选择**清除**按钮,界面中显示"**正在清除,请稍后**…"提示框,然后仪器删除所有 测试记录,待清除完后界面中所有测试记录清空。

## 4. 时间设置

开机进入主菜单界面(图三),选择**时间设置**菜单,仪器进入时间设置界面,如下 图所示:

| 时间设置    |             | 直阻测 |
|---------|-------------|-----|
| <u></u> | — 📴 日期 ———— | 消磁功 |
| 20 \$   |             |     |
| 09 8    | t 52 分 00 秒 | 调阅记 |
|         | — 💽 时间 ———  | 时间设 |
|         | 确认          | 系统设 |

## 图二十七

点击"**年**"、"**月**"、"**日**"、"**时**"、"**分**"、"**秒**"各项前提示形框,界面显示**数 字键盘**,修改选项的数值按 OK 键输入准确值以校正日期和时间,如下图所示:

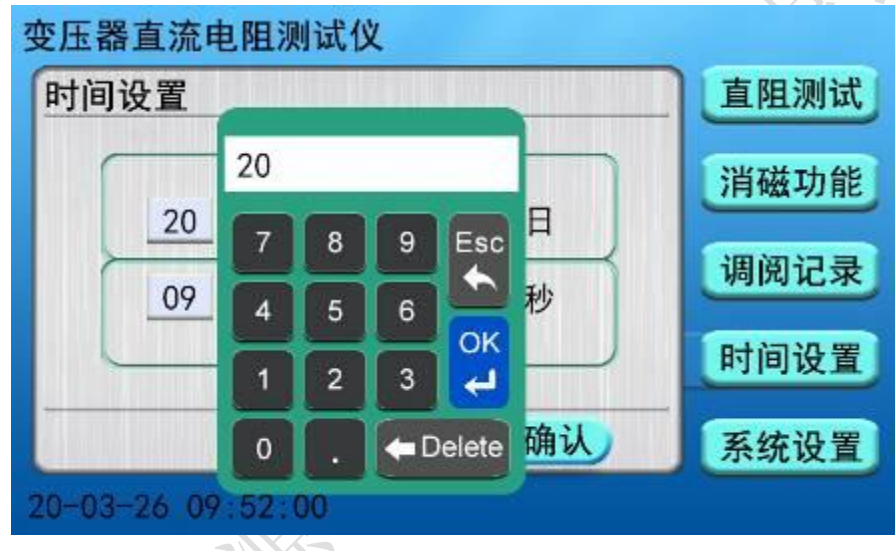

图二十八

日期时间校正完成后,点击确认按钮,仪器返回到主界面。

## 5. 系统设置

开机进入主菜单界面(图三),选择**系统设置**菜单,系统设置包括**仪器设置、通讯 参数、内部调试**三组选项,其中通讯参数是上位机通讯时协议参数,内部调试是仪器出 厂前内部校正时使用。仪器默认进入**仪器设置**子界面,如下图所示:

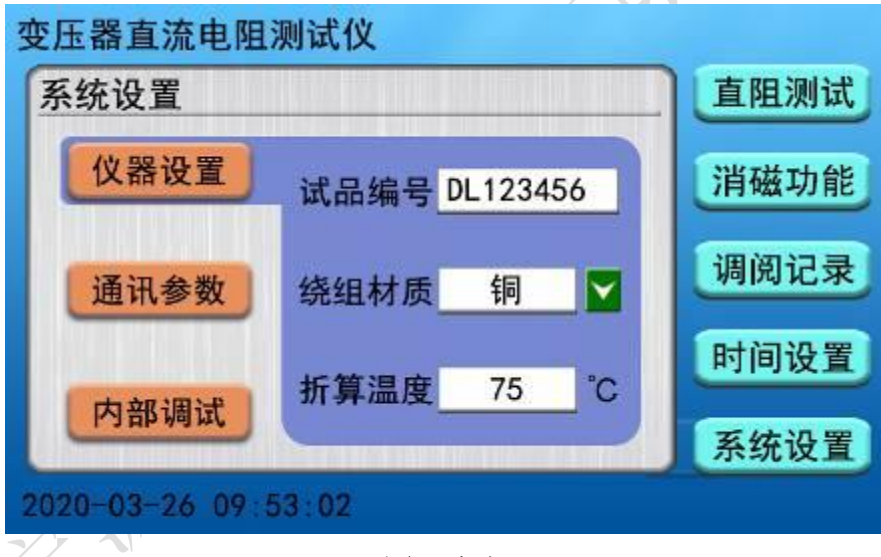

图二十九

**试品编号:**点击对话框,弹出**字母键盘**提示框可输入出厂编号用于标识被测设备,输入 完成后点击 Enter 键保存试品编号,若不需要修改试品编号,可选择字母键盘上的 Esc 键退出返回到仪器设置界面中;

**绕组材质:**点击对话框后 ≱按钮,可更换铜、铝不同选项以备折算温度系数的不同; **温度调整:**点击对话框,界面显示**数字键盘**提示框输入对应温度值点击 OK 键保存折算 温度(仪器默认折算温度是 75℃)。

## 八、注意事项

测试无载调压变压器倒分接前一定要复位,放电结束后,报警声停止,方可切换 分接点。在拆线前,一定要等放电结束后,报警声停止,再进行拆线。

用三通道时注意因为第一组数据测试时磁路初次建立可能时间较长,倒换分接时稳定时间会缩短。

## 九、仪器成套性

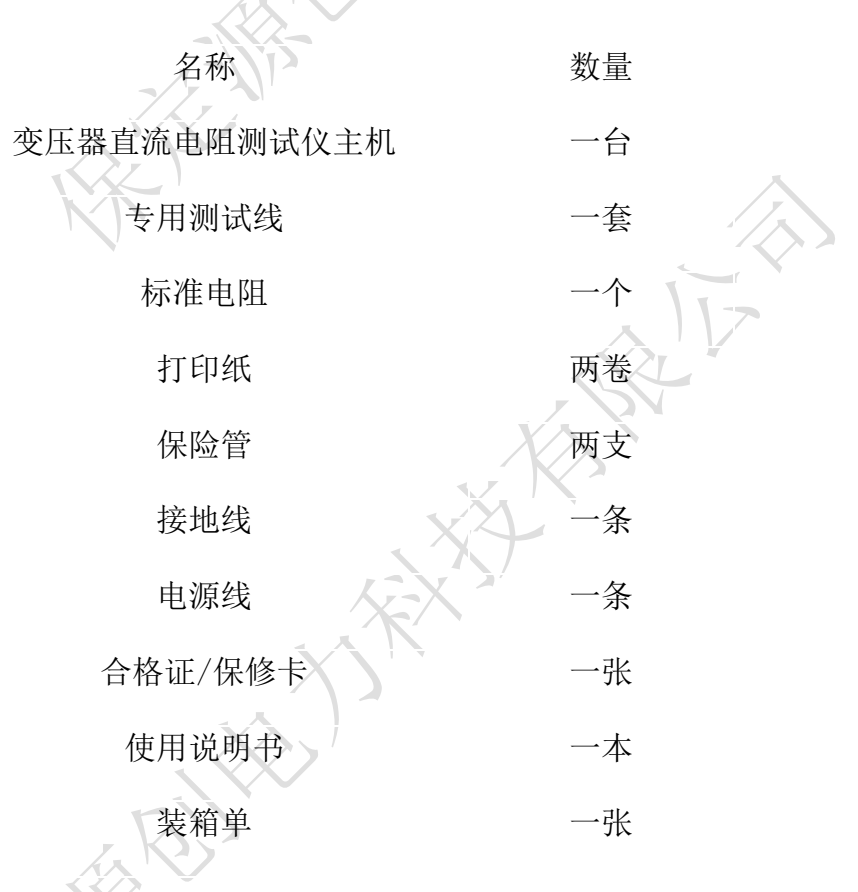

## 十、售后服务

仪器自购买之日起一个月内,属产品质量问题免费换新;一年之内,仪器使用过程 中出现故障或问题免费维修。本公司对整机提供终身保修和技术服务。如发现仪器有不 正常情况或故障请与本公司及时联系,以便为您安排最便捷的处理方案。 <page-header><page-header>